# Consultar Dados Diários da Arrecadação -Aba Gerência

Esta aba apresenta o resumo da arrecadação agrupado por gerência regional. A funcionalidade encontra-se no caminho **GSAN > Arrecadação > Consultar Dados Diários da Arrecadação**.

O sistema apresenta a tela de consulta dos dados diários da arrecadação em seis abas:

- Aba Parâmetros: Apresenta a configuração de filtro que você montou;
- Aba Gerência: Agrupa o resumo diário da arrecadação por Gerência Regional;
- Aba Arrecadador: Agrupa o resumo diário da arrecadação por Órgão Arrecadador;
- Aba Categoria: Agrupa o resumo diário da arrecadação pela Categoria de Tarifação de Imóvel;
- Aba Perfil: Agrupa o resumo diário da arrecadação pelo Perfil do Imóvel;
- Aba Documento: Agrupa o resumo diário da arrecadação pelo Tipo do Documento de Arrecadação utilizado para efetuar o pagamento

As telas do tipo aba têm um comportamento padrão.

Clique **aqui** para obter uma explicação mais detalhada do funcionamento das telas do tipo aba.

## Aba Gerência

### Observação

Informamos que os dados exibidos nas telas a seguir são fictícios, e não retratam informações de clientes.

|                                                                |                    |                      | 🕲 Gsan -> Arr    | ecadacao -> Con    | sultar Dados Diarios da | Arrecadacad |  |
|----------------------------------------------------------------|--------------------|----------------------|------------------|--------------------|-------------------------|-------------|--|
| Consultar Dados Diários Parâmetros                             |                    |                      | ros Gerência A   | vrecadador Cat     | egoria Perfil D         | ocumento    |  |
| Processamento Definitivo: 06/02/2015 18:26:18 Mês/Ano: 01/2015 |                    |                      |                  |                    |                         |             |  |
| Arrecadador: TOD                                               | 05                 |                      |                  |                    |                         |             |  |
| Faturamento Cobra                                              | ado em Conta:      | 2.458.053.34         |                  |                    |                         |             |  |
|                                                                | Valor              | 2 177 214 4          | 6 Perce          | ntual: 6.92 %      |                         |             |  |
| Gerência                                                       | Débitos            | Descontos            | Valor Arrecadado | Devolução          | Arrecadação Líquida     | % Mês       |  |
| RCP - GERENCIA                                                 | 1.989.915,85       | 0,00                 | 1.989.915,85     | 0,00               | 1.989.915,85            | 91,40       |  |
| GIN - GERENCIA<br>INTERIOR                                     | 187.298,61         | 0,00                 | 187.298,61       | 0,00               | <u>187.298,61</u>       | 8,60        |  |
| TODAS                                                          | 2.177.214,46       | 0,00                 | 2.177.214,46     | 0,00               | 2.177.214,46            | 100,00      |  |
|                                                                |                    |                      |                  |                    |                         |             |  |
|                                                                |                    |                      |                  |                    |                         |             |  |
| Processamento De                                               | efinitivo: 09/03/2 | 2015 18:08:20        | )                |                    | Mês/Ano                 | : 02/2015   |  |
| Arrecadador: TOD                                               | 0\$                |                      |                  |                    |                         |             |  |
| Faturamento Cobra                                              | ado em Conta: :    | 2.639.537,03         |                  |                    |                         |             |  |
|                                                                | Valor              | : <u>2.199.891,2</u> | 9 Perce          | Percentual: 6,99 % |                         |             |  |
| Gerência                                                       | Débitos            | Descontos            | Valor Arrecadado | Devolução          | Arrecadação Líquida     | % Mês       |  |
|                                                                | 2.025.204,90       | 0,00                 | 2.025.204,90     | 0,00               | 2.025.204,90            | 92,06       |  |
| GIN - GERENCIA<br>INTERIOR                                     | 174.686,39         | 0,00                 | 174.686,39       | 0,00               | <u>174.686,39</u>       | 7,94        |  |
| TODAS                                                          | 2.199.891,29       | 0,00                 | 2.199.891,29     | 0,00               | 2.199.891,29            | 100,00      |  |
|                                                                |                    |                      |                  |                    |                         |             |  |
|                                                                |                    |                      |                  |                    |                         |             |  |
| Processamento De                                               | finitivo: 12/02/2  | 2016 18:24:07        | 1                |                    | Mês/Ano                 | : 01/2016   |  |
| Arrecadador: TOD                                               | 08                 |                      |                  |                    |                         |             |  |
| Faturamento Cobra                                              | ado em Conta:      | 3.058.670,83         |                  |                    |                         |             |  |
|                                                                | Valor              | : 2.334.959,9        | 4 Perce          | centual: 7,42 %    |                         |             |  |
| Gerência                                                       | Débitos            | Descontos            | Valor Arrecadado | Devolução          | Arrecadação Líquida     | % Mês       |  |
| RCP - GERENCIA                                                 | 2.141.790,03       | 0,00                 | 2.141.790,03     | 0,00               | 2.141.790,03            | 91,73       |  |
| GIN - GERENCIA<br>INTERIOR                                     | 193.170,37         | 0,46                 | 193.169,91       | 0,00               | <u>193.169,91</u>       | 8,27        |  |
| TODAS                                                          | 2.334.960,40       | 0,46                 | 2.334.959,94     | 0,00               | 2.334.959,94            | 100,00      |  |
| Total do Período: 31.474.886,69                                |                    |                      |                  |                    |                         |             |  |
| Voltar Avançar                                                 |                    |                      |                  |                    |                         |             |  |
| Voltar Cancelar                                                |                    |                      |                  |                    |                         |             |  |
|                                                                |                    |                      |                  |                    |                         |             |  |
|                                                                |                    |                      |                  |                    |                         |             |  |

A tela é apresentada com alguns campos contendo links para outras telas:

- Valor;
- Gerência

### • Arrecadação Líquida.

Ao clicar no link dos campos **Valor** ou **Arrecadação Líquida**, o sistema irá apresentar a tela com o **Demonstrativo Diário da Arrecadação**, relativo aos pagamentos associados ao link.

#### Consultar Dados Diários da Arrecadação - Valores Diários

Processamento Definitivo: 06/02/2015 18:26:18

Último Processamento Atual: 07/03/2016 16:25:48

Arrecadador: TODOS

Faturamento Cobrado em Conta: 2.458.053,34

|            |              |              |            |           |                     |            |                        | Valor: | 2.1                | 77.214,46 |
|------------|--------------|--------------|------------|-----------|---------------------|------------|------------------------|--------|--------------------|-----------|
| Data       | Quant<br>Doc | Quant<br>Pag | Débitos    | Descontos | Valor<br>Arrecadado | Devoluções | Arrecadação<br>Líquida | %      | Valor até o<br>Dia | %         |
| 02/01/2015 | 3.487        | 3.672        | 148.260,71 | 0,00      | 148.260,71          | 0,00       | 148.260,71             | 6,81 % | 148.260,71         | 6,81 %    |
| 03/01/2015 | 154          | 158          | 5.936,20   | 0,00      | 5.936,20            | 0,00       | 5.936,20               | 0,27 % | 154.196,91         | 7,08 %    |
| 05/01/2015 | 4.533        | 4.749        | 179.524,93 | 0,00      | 179.524,93          | 0,00       | 179.524,93             | 8,25 % | 333.721,84         | 15,33 %   |
| 06/01/2015 | 3.173        | 3.348        | 127.144,46 | 0,00      | 127.144,46          | 0,00       | 127.144,46             | 5,84 % | 460.866,30         | 21,17 %   |
| 07/01/2015 | 2.962        | 3.172        | 125.133,35 | 0,00      | 125.133,35          | 0,00       | 125.133,35             | 5,75 % | 585.999,65         | 26,92 %   |
| 08/01/2015 | 2.972        | 3.111        | 132.357,34 | 0,00      | 132.357,34          | 0,00       | 132.357,34             | 6,08 % | 718.356,99         | 32,99 %   |
| 09/01/2015 | 2.368        | 2.499        | 104.292,12 | 0,00      | 104.292,12          | 0,00       | 104.292,12             | 4,79 % | 822.649,11         | 37,78 %   |
| 10/01/2015 | 143          | 146          | 4.383,42   | 0,00      | 4.383,42            | 0,00       | 4.383,42               | 0,20 % | 827.032,53         | 37,99 %   |
| 12/01/2015 | 3.512        | 3.831        | 165.892,53 | 0,00      | 165.892,53          | 0,00       | 165.892,53             | 7,62 % | 992.925,06         | 45,61 %   |
| 13/01/2015 | 1.841        | 2.034        | 87.896,82  | 0,00      | 87.896,82           | 0,00       | 87.896,82              | 4,04 % | 1.080.821,88       | 49,64 %   |
| 14/01/2015 | 1.724        | 1.877        | 82.205,80  | 0,00      | 82.205,80           | 0,00       | 82.205,80              | 3,78 % | 1.163.027,68       | 53,42 %   |
| 15/01/2015 | 1.952        | 2.097        | 101.892,56 | 0,00      | 101.892,56          | 0,00       | 101.892,56             | 4,68 % | 1.264.920,24       | 58,10 %   |
| 16/01/2015 | 1.827        | 2.024        | 85.015,73  | 0,00      | 85.015,73           | 0,00       | 85.015,73              | 3,90 % | 1.349.935,97       | 62,00 %   |
| 17/01/2015 | 109          | 117          | 4.463,23   | 0,00      | 4.463,23            | 0,00       | 4.463,23               | 0,20 % | 1.354.399,20       | 62,21 %   |
| 19/01/2015 | 2.974        | 3.174        | 132.260,86 | 0,00      | 132.260,86          | 0,00       | 132.260,86             | 6,07 % | 1.486.660,06       | 68,28 %   |
| 20/01/2015 | 1.854        | 2.295        | 81.344,46  | 0,00      | 81.344,46           | 0,00       | 81.344,46              | 3,74 % | 1.568.004,52       | 72,02 %   |
| 21/01/2015 | 1.505        | 1.676        | 59.232,56  | 0,00      | 59.232,56           | 0,00       | 59.232,56              | 2,72 % | 1.627.237,08       | 74,74 %   |
| 22/01/2015 | 1.571        | 1.762        | 71.286,54  | 0,00      | 71.286,54           | 0,00       | 71.286,54              | 3,27 % | 1.698.523,62       | 78,01 %   |
| 23/01/2015 | 1.356        | 1.534        | 76.138,99  | 0,00      | 76.138,99           | 0,00       | 76.138,99              | 3,50 % | 1.774.662,61       | 81,51 %   |
| 24/01/2015 | 102          | 105          | 4.263,78   | 0,00      | 4.263,78            | 0,00       | 4.263,78               | 0,20 % | 1.778.926,39       | 81,71 %   |
| 26/01/2015 | 2.333        | 2.726        | 104.996,14 | 0,00      | 104.996,14          | 0,00       | 104.996,14             | 4,82 % | 1.883.922,53       | 86,53 %   |
| 27/01/2015 | 1.688        | 1.844        | 69.777,04  | 0,00      | 69.777,04           | 0,00       | 69.777,04              | 3,20 % | 1.953.699,57       | 89,73 %   |
| 31/01/2015 | 10           | 10           | 235,64     | 0,00      | 235,64              | 0,00       | 235,64                 | 0,01 % | 2.177.214,46       | 100,00 %  |

Voltar

Fechar

Ao clicar no link do campo da **Gerência** será aberta a tela que detalhará a arrecadação por **Unidade de Negócio**.

Mês/Ano: 01/2015

| Consultar Dados Diários da Arrecadação - Unidade Negócio       |              |           |                  |           |                     |        |
|----------------------------------------------------------------|--------------|-----------|------------------|-----------|---------------------|--------|
| Processamento Definitivo: 06/02/2015 18:26:18 Mês/Ano: 01/2015 |              |           |                  |           |                     |        |
| Último Processamento Atual: 07/03/2016 16:25:48                |              |           |                  |           |                     |        |
| Arrecadador: TODOS                                             |              |           |                  |           |                     |        |
| Faturamento Cobrado em Conta: 2.234.113,28                     |              |           |                  |           |                     |        |
| Gerência: RCP - GERENCIA CAPITAL Valor: <u>1.989.915.</u>      |              |           |                  |           | 89.915,85           |        |
| Unidade de Negócio                                             | Débitos      | Descontos | Valor Arrecadado | Devolução | Arrecadação Líquida | % Mês  |
| UNIDADE CAPITAL                                                | 1.989.915,85 | 0,00      | 1.989.915,85     | 0,00      | 1.989.915,85        | 100,00 |
| TODAS                                                          | 1.989.915,85 | 0,00      | 1.989.915,85     | 0,00      | 1.989.915,85        | 100,00 |
|                                                                |              |           |                  |           |                     | ý      |
|                                                                |              |           |                  |           |                     | Fechar |
|                                                                |              |           |                  |           |                     | reenar |

Na tela acima, clicando no link do campo da **Unidade de Negócio**, será aberta a tela com o resumo da arrecadação por **Elo**. Clicando no link do campo **Elo**, será aberta a tela com o resumo da arrecadação por **Localidade**. Assim, a tela serve para afunilar o resumo da arrecadação, da **Unidade de Negócio** à **Localidade**.

Caso clique no link **Todas**, o sistema visualiza o resumo da arrecadação para todos os **Elos** e todas as **Localidades**.

Em quaisquer níveis de agregação, ao clicar em algum link de **Valor** ou **Arrecadação líquida**, o sistema visualiza a tela com o acompanhamento diário da arrecadação.

Caso haja alguma linha com a descrição do pagamento em vermelho, significa que o pagamento foi realizado em meses anteriores, mas que só foram classificados no **Mês/Ano** de referência em questão.

Para informações contendo a descrição dos campos clique AQUI.

Em todas as telas, é possível a geração do relatório dos dados diários da arrecadação, através do

ícone 🧼, visualizado em todas as abas.

## Funcionalidade dos Botões

As telas do tipo aba apresentam dois tipos de botões, que estão separados por uma linha horizontal no final das telas. Os botões que estão acima da linha horizontal, estão relacionados com a navegação entre as abas, e, os botões que estão abaixo da linha horizontal, têm efeito sobre todas as abas.

| Botão    | Descrição da Funcionalidade                                                                                                    |
|----------|----------------------------------------------------------------------------------------------------|
| Voltar   | Estes botões estão na parte superior da linha horizontal, e devem ser<br>utilizados para que o sistema retorne para a aba anterior.<br>Estes botões só são apresentados na aba com a agregação principal. Ou<br>seja, nas telas de "popup" com o detalhamento por Unidade de Negócio,<br>Elo, estes botão não são apresentados. |
| Avançar  | Estes botões estão na parte superior da linha horizontal, e devem ser<br>utilizados para que o sistema avance para a próxima aba.<br>Estes botões só são apresentados na aba com a agregação principal. Ou<br>seja, nas telas de "popup" com o detalhamento por Unidade de Negócio,<br>Elo, estes botão não são apresentados.   |
| Voltar   | Estando na aba com a agregação principal, utilize este botão para<br>retornar para a tela de filtro, onde você poderá modificar a configuração<br>dos parâmetros informados.<br>Estando nas telas de "popup", utilize este botão para voltar para a<br>agregação anterior.                                                      |
| Cancelar | Estando na aba com a agregação principal, utilize este botão para<br>encerrar a funcionalidade e fazer com que o sistema volte para a tela<br>principal.                                                                                                    |
| Fechar   | Estando na telas de "popup" com o detalhamento das informações,<br>utilize este botão para fechar a tela de "popup".                                                                                                    |

Clique aqui para retornar ao Menu Principal do GSAN

From:

https://www.gsan.com.br/ - Base de Conhecimento de Gestão Comercial de Saneamento

Permanent link: https://www.gsan.com.br/doku.php?id=ajuda:gerencia&rev=1472127613

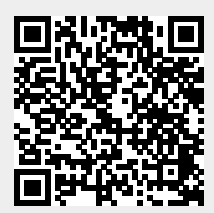

Last update: 31/08/2017 01:11